## Non-employee Personal Car Mileage in Concur

## Mileage for Non-Employees in Concur

Non-employee travelers are eligible for mileage but the **Personal Car Mileage Expense Type** and the **Mileage Calculator** in Concur cannot be used. Delegates to non-employees who add the Personal Car Mileage expense type to a travel request will receive an error about not having a vehicle in the traveler's profile. The Non-employee Concur profile does not include the Vehicle link, so it cannot be added. In place of the Personal Care Mileage Expense Types, delegates should use the **Miscellaneous Expense Type**.

| The Error Message On Adding Mileage Expense Type                                                                                                    | Error Message on Registering Vehicle                                                                                                    |
|----------------------------------------------------------------------------------------------------|----------------------------------------------------------------------------------------------------|
| Alerts: 1         You must register a vehicle in your profile before you can create a mileage expense. Register Vehicle         New Expense: Personal Car Mileage         08/11/2023         Alocate         Object Code                                                                                                    | Error If you try to Register the Vehicle<br>Sorry, you don't have access to this page.<br>You are not authorized to view this web page. If you require access, please contact your Company Administrator or<br>Help Desk.<br>Here are some helpful links:<br>Mome |
| Access Google Maps and Route the Mileage                                                                                                    | Add Mileage to a Non-ee's Request                                                                                                    |
| Route the Mileage and Multiply it by 2 for round trip,<br>then by GSA mileage rate (0.655).<br>For example, 6X2 = 92 X 0.655 = \$60.26<br>Print this page                                                                                                    |                                                                                                    |
| Image: Second second secon | Request Details   Print/Share   EXPECTED EXPENSES   Add                                                                                                    |
| Send directions to your phone                  Pial - 895 S and I-95 S               1 hr 1 min                 Best route now due to traffic             conditions               46.1 miles                 M             This route has tolls.                                                                                                    |                                                                                                    |

| Add Miscellaneous Expense Type                                                                                                    | Complete Miscellaneous Expense Type                                                                                                    |
|----------------------------------------------------------------------------------------------------|----------------------------------------------------------------------------------------------------|
| Select the Miscellaneous Expense Type.                                                                                                    | Expected Payment Method: Out of Pocket<br>Amount: Dollar amount for mileage<br>Comment: Mileage for round trip to NIH, etc.** Must have a<br>comment.<br>Click Save.<br>New Expense: Miscellaneous<br>************************************ |
| After Travel: Reimbursement via NONPO Invoice Fields                                                                                                    |                                                                                                    |
| <ul> <li>Create the Traveler as a Supplier in Quantum</li> <li>Add the mileage in to the total for the NON</li> <li>Attach the printed mileage from Google Materia</li> <li>Include the printed mileage web page and a Documentation Submission Webform</li> </ul> | m Financials, as needed<br>PO Invoice.<br>aps<br>all other documentation to the <u>NONPO Invoice Supporting</u>                                                                                                    |